# How to Create and Upload a Video to YouTube

1. First you need to record a video. There are many ways to do this. You can use **Snagit**, or you can use the built in **Camera** app on a Windows laptop/PC. (Click the **Start** button and type in **Camera** and choose the app.

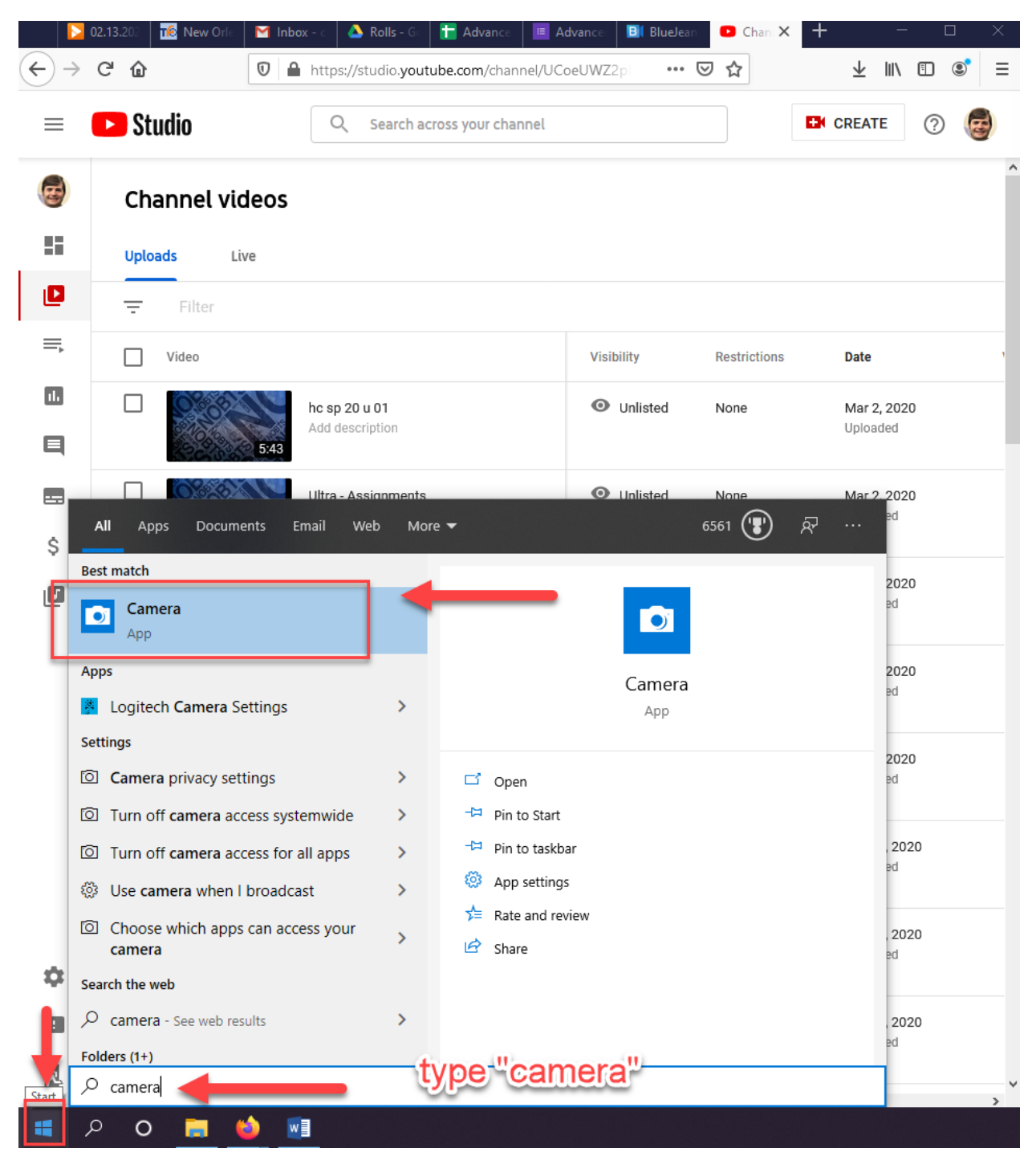

### 2. After recording your video, Go to YouTube.com.

1. Make sure you are signed-in to YouTube with your @nobts.edu/@gmail.com email address and password. If you do not have an @nobts.edu or @gmail.com account, click this link for setting up a YouTube account:

https://support.google.com/youtube/answer/1646861?hl=en

## 2. Click the Create Video/Post button

#### 3. Click Upload Video.

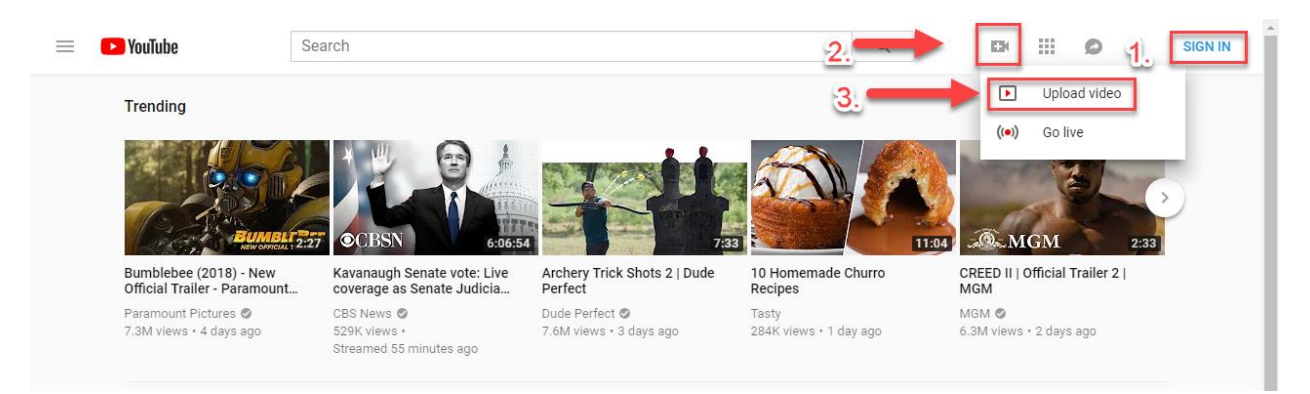

3. Click **Select File**, then choose the video file on your computer.

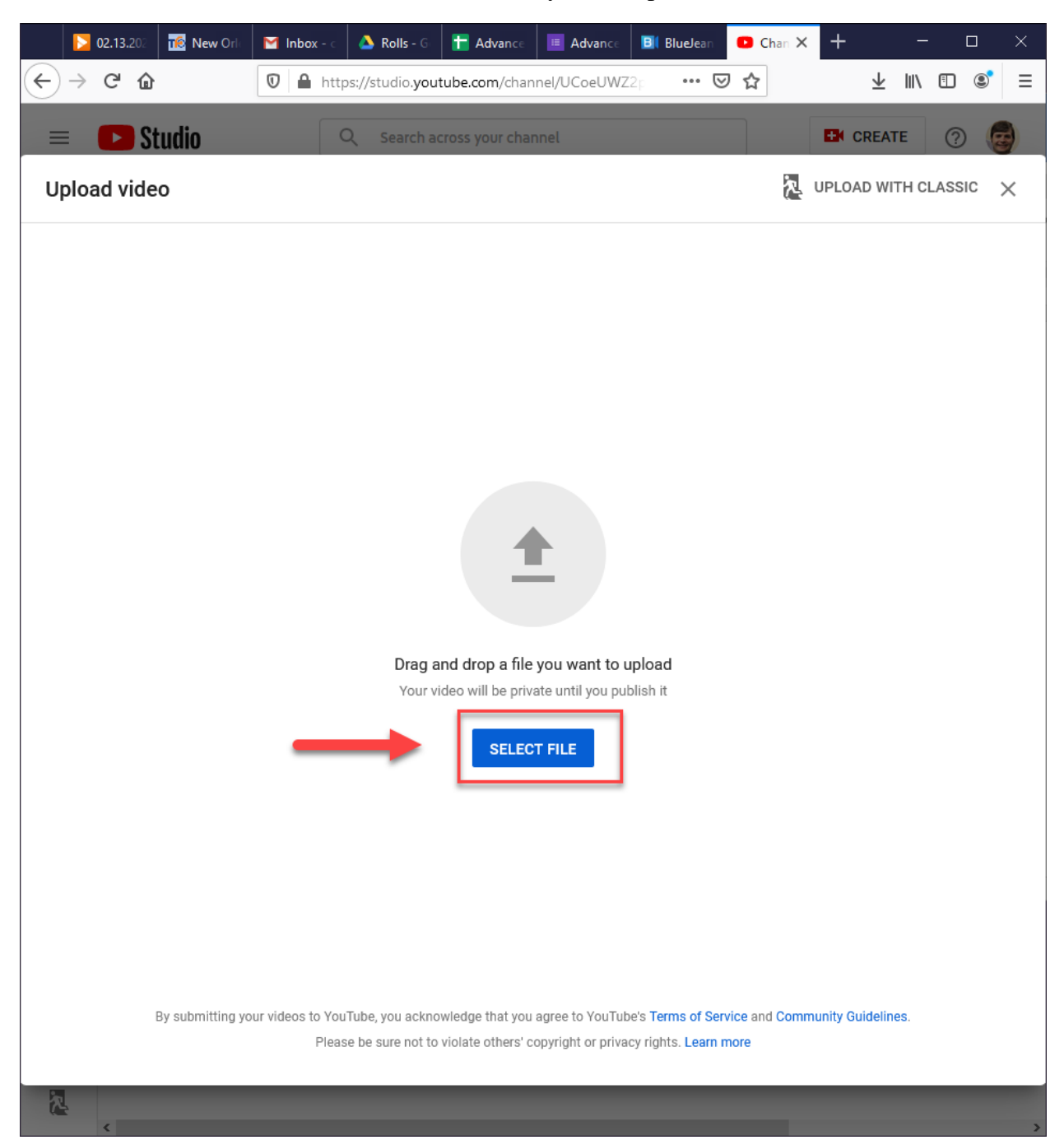

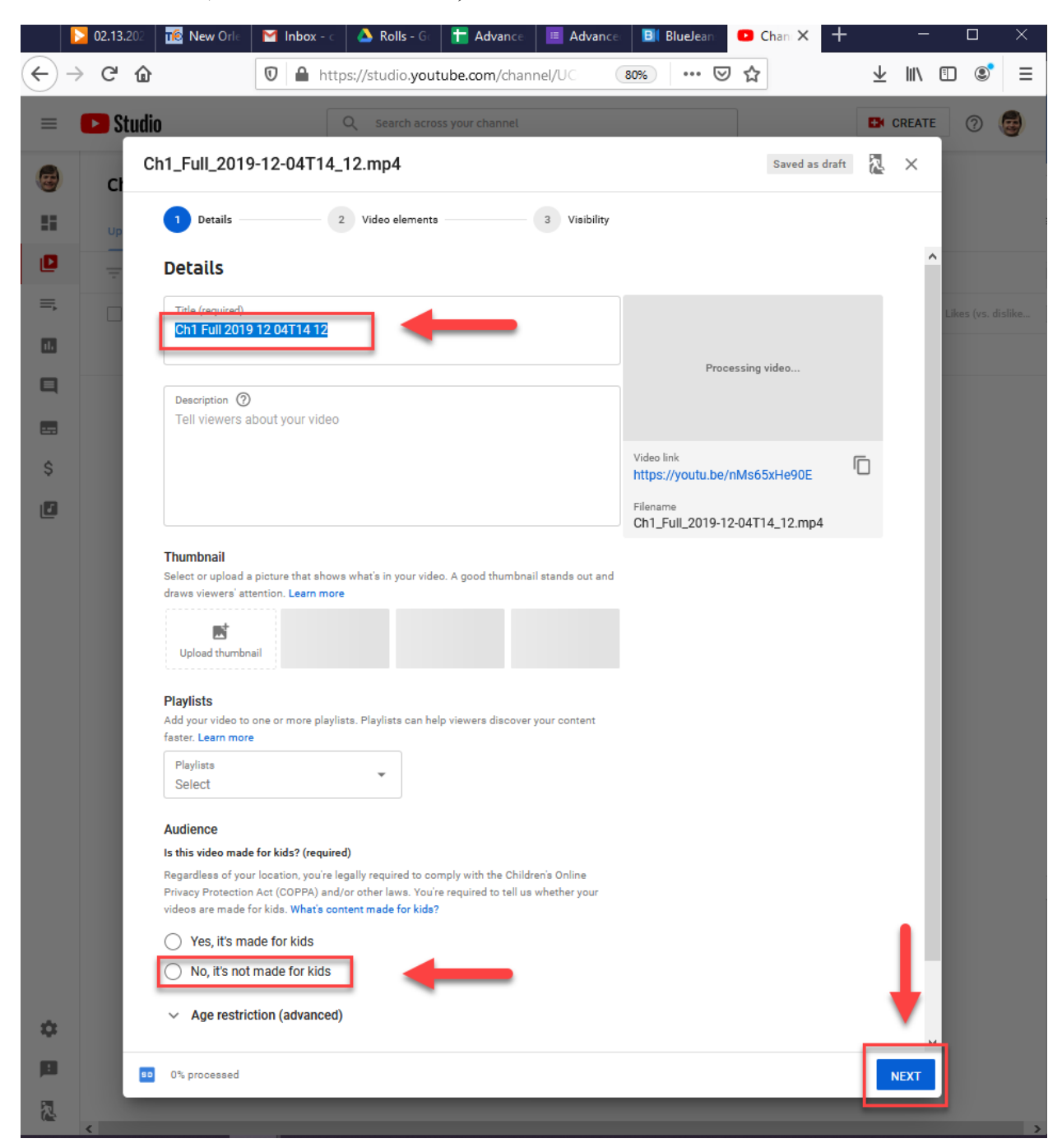

4. Put in the Title, then check the box No, it's not made for kids. Then click Next.

### 5. Simply click Next

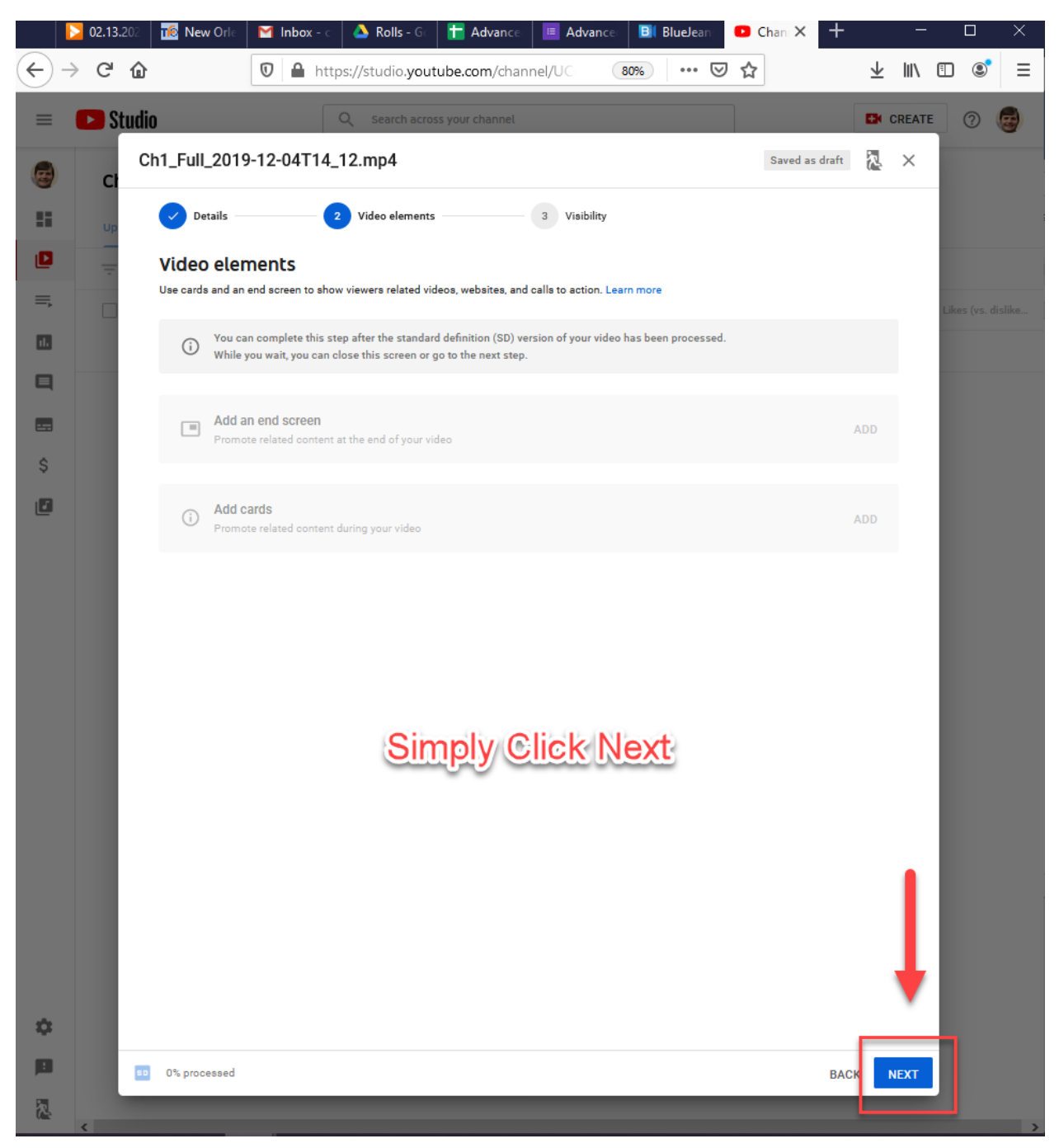

#### 6. CLICK UNLISTED. Then click Save

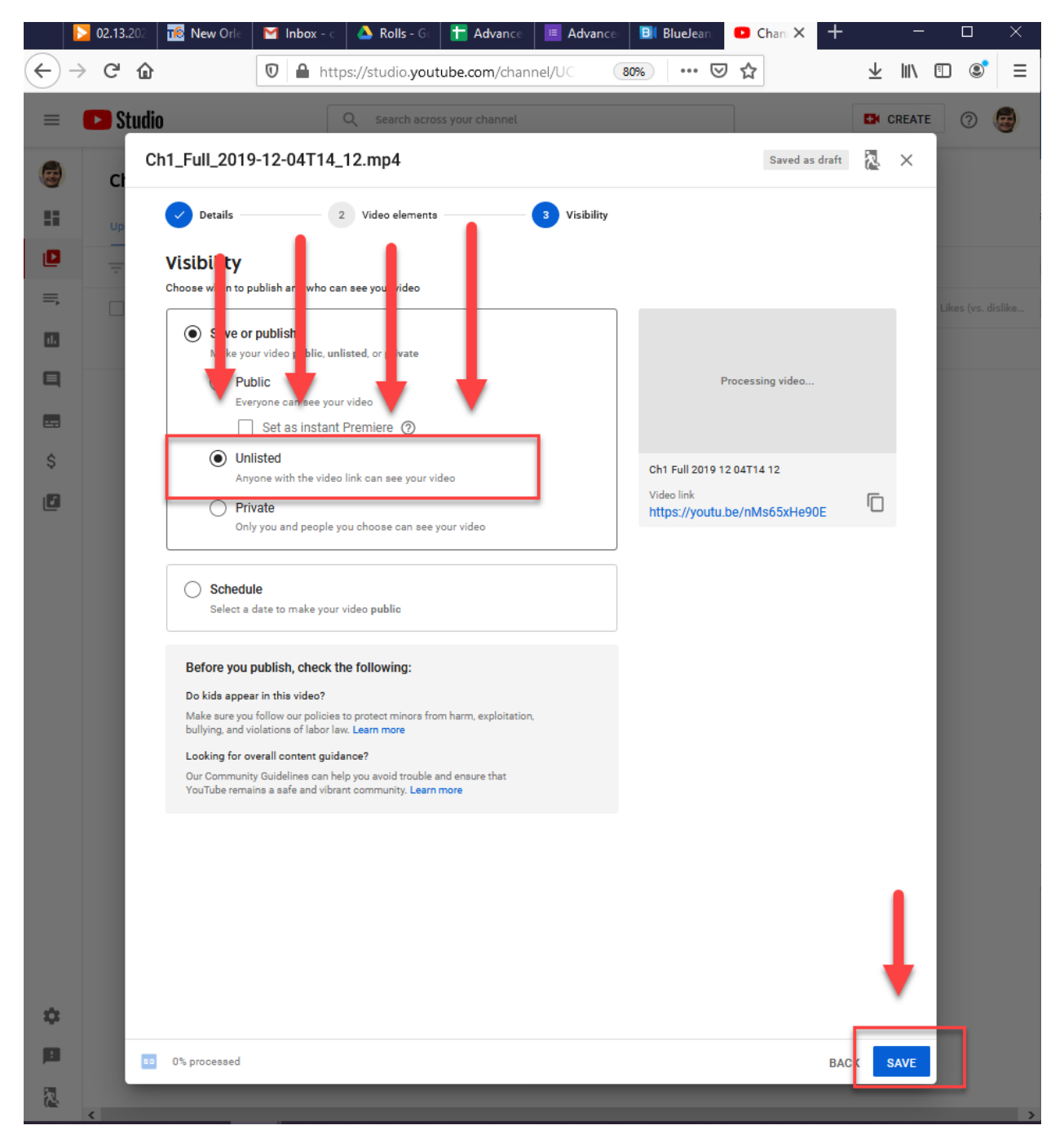

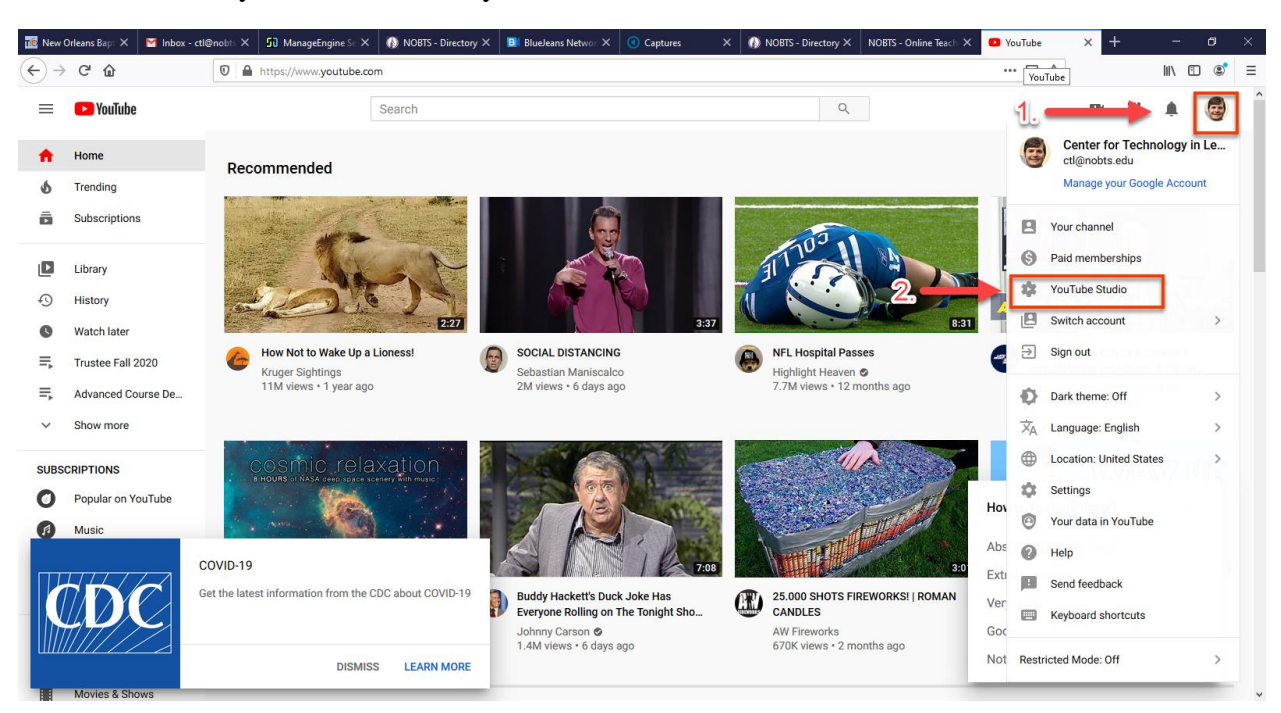

7. To view all of your videos, Click your User Account Picture > click YouTube Studio

#### 8. Click the Videos menu item on the left

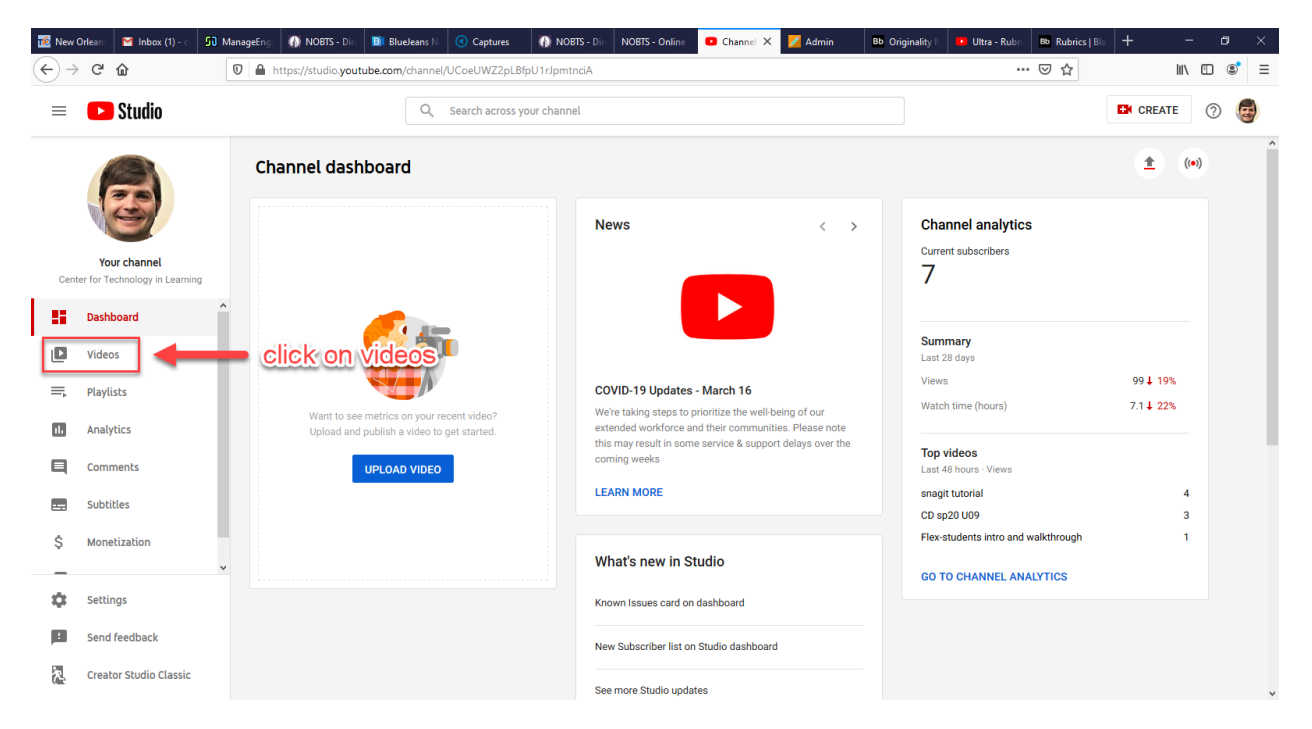

9. You will see all of your videos here. To view them, hove over the title and click the **YouTube** icon

| 📧 New       | Orlean: MI Inbox (1) - C                      | 😼 ManageEng      | 🚯 NOBTS - Dire               | <b>BlueJeans</b> N        | Captures             | 🚯 NOBTS - Dir   | NOBTS - Online      | 🕒 Channel 🗙    | K 💋 Admin        | Bb Originality R         | 🕒 Ultra - Rubri 🛛 🛚 Bb | Rubrics   Bla + | -       | - 0           | ×        |
|-------------|-----------------------------------------------|------------------|------------------------------|---------------------------|----------------------|-----------------|---------------------|----------------|------------------|--------------------------|------------------------|-----------------|---------|---------------|----------|
| ∢→          | C' û                                          | 0                | https://studio. <b>you</b> t | ube.com/channel           | /UCoeUWZ2pLBfpU      | J1rJpmtnciA/vio | deos/upload?filter= | ]&sort={"colur | nnType"%3A"date" | %2C"sortOrder"%3         | a"desce 🚥 🗵            | ☆               | lii\    | ۹             | ! ≡      |
| =           | 🕒 Studio                                      |                  |                              | Q                         | Search across you    | r channel       |                     |                |                  |                          |                        | D               | CREATE  | 0             | E        |
|             |                                               | Ch               | oads Live                    | os                        | click to<br>the vie  | view<br>deo     |                     |                |                  |                          |                        |                 |         |               | ^        |
| Cente       | Your channel<br>er for Technology in Learning | Ŧ                | Filter                       |                           |                      |                 |                     |                |                  |                          |                        |                 |         |               |          |
|             |                                               | g 🗌              | Video                        |                           | - <b>t</b>           |                 | Visibility          |                | Restrictions     | Date 🗸                   | Views                  | Comment         | s Lik   | kes (vs. disl | likes)   |
|             | Dashboard                                     | Î                | 0.95                         |                           |                      |                 | 🛈 Un                | isted 👻        | None             | Mar 23, 202              | ) 1                    |                 | D       |               | -        |
| ۵           | Videos                                        |                  | 5:00                         |                           |                      |                 |                     |                |                  | Uploaded                 |                        |                 |         |               |          |
| ≡,          | Playlists                                     |                  |                              | CD sp20 U0<br>CD sp20 U0  | 9                    |                 | 🗿 Un                | listed         | None             | Mar 23, 2020<br>Uploaded | 3 (                    |                 | D       |               | -        |
| 11.         | Analytics                                     |                  |                              | <b>V</b>                  |                      |                 | 0                   |                |                  |                          |                        |                 |         |               |          |
|             | Comments                                      |                  | 16                           | 3/9/20                    | ission Boards        |                 | Un Un               | listed         | None             | Mar 16, 202<br>Uploaded  | ] 1                    |                 | D       |               | -        |
|             | Subtitles                                     |                  | 0.62                         | Advanced (                | Course Design Sessio | on 2            | 🕑 Un                | listed         | None             | Mar 16, 202              | ) (                    |                 | D       |               | -        |
| \$          | Monetization                                  |                  | 35:02                        |                           | Spring 2020          |                 |                     |                |                  | Uploaded                 |                        |                 |         |               |          |
| \$          | Settings                                      | ~                | 1:07                         | Faculty Me<br>Add descrip | eting 3/4/20<br>tion |                 | 🗿 Un                | listed         | None             | Mar 16, 202<br>Uploaded  | ) (                    |                 | D       |               | -        |
| :<br>え      | Send feedback<br>Creator Studio Classic       |                  | 0.08                         | Ultra - Due<br>3/2/20     | Dates                |                 | 🛛 Un                | listed         | None             | Mar 16, 2020<br>Uploaded | ) (                    |                 | D       |               | -        |
| https://stu | dio.youtube.com/video/x5Az                    | EVheUPk/analytic | s/tab-overview/period        | d-since_publish           |                      |                 |                     |                |                  |                          |                        |                 |         | 11:08 AM      | <u> </u> |
| -           | Λ 0 Ξ                                         | 2 🥫 (            | 🧿 📫 💌                        | B                         |                      |                 |                     |                |                  |                          | ۵ 🛟 🔰 🔁                | 🎍 🔛 📾 🧱 🖧       | (小) ENG | 2/25/2020     | 5        |

If you have any questions, please contact the ITC.

Email: <a href="mailto:itcsupport@nobts.edu">itcsupport@nobts.edu</a>

Phone: 504-816-8180